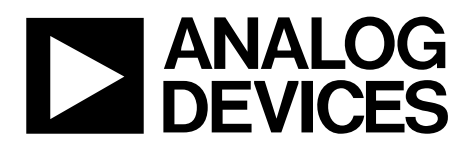

One Technology Way • P.O. Box 9106 • Norwood, MA 02062-9106, U.S.A. • Tel: 781.329.4700 • Fax: 781.461.3113 • www.analog.com

### Evaluating the ADAU7118 8-Channel PDM to I<sup>2</sup>S/TDM Converter

#### **EVALUATION KIT CONTENTS**

EVAL-ADAU7118Z evaluation board USBi control interface board (EVAL-ADUSB2EBZ) USB cable

#### ADDITIONAL DOCUMENTATION NEEDED

ADAU7118 data sheet

#### **ADDITIONAL OPTIONAL HARDWARE**

PC running Windows XP or later

#### **ADDITIONAL OPTIONAL SOFTWARE**

#### SigmaStudio software or the Automated Register Window Builder software (available for download from the Analog Devices, Inc., website)

#### **GENERAL DESCRIPTION**

This user guide describes the design and setup of the evaluation board for the ADAU7118. The ADAU7118 is a converter that takes in a Pulse Density Modulation signal from a MEMS (Micro Electromechanical System) microphone and converts it into an I<sup>2</sup>S (Inter IC Serial bus) signal or a time domain multiplexed (TDM) serial communication bus. The EVAL-ADAU7118Z can be set to operate in hardware mode or configured to control the ADAU7118 via I<sup>2</sup>C communication interface. An I<sup>2</sup>S serial interface is accessible via header pins spaced at 0.1 inches. Pulse density modulation (PDM) data and the clock interface are available on these headers. The evaluation board can be connected to an external 5 V dc power supply and ground or can be powered from the USB interface. On-board regulators derive supplies of 3.3 V, 1.8 V, and 1.2 V. The evaluation board can be configured to operate fully from external power supplies bypassing the on-board regulators. Current measurements of the ADAU7118 are made with the supplied header pins.

The ADAU7118 can be controlled through an I<sup>2</sup>C interface. A small, external interface board, EVAL-ADUSB2EBZ, (USBi) connects to a PC USB port and provides I<sup>2</sup>C access to the evaluation board through a ribbon cable. The USBi is not required to control the evaluation board from a user supplied I<sup>2</sup>C master controller.

The Automated Register Window Builder graphical user interface (GUI) simplifies programming the device in a Windows<sup>®</sup> PC environment. The SigmaStudio GUI can also be used to control the ADAU7118. The evaluation board allows demonstration and performance testing of the features of the ADAU7118.

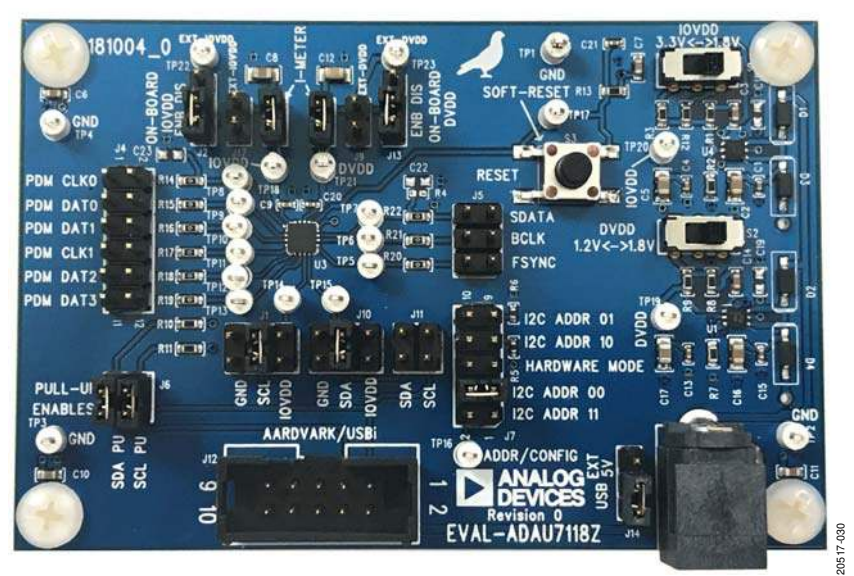

### **EVALUATION BOARD PHOTOGRAPH**

Figure 1.

# **TABLE OF CONTENTS**

| Evaluation Kit Contents         | 1   |
|---------------------------------|-----|
| Additional Documentation Needed | 1   |
| Additional Optional Hardware    | 1   |
| Additional Optional Software    | 1   |
| General Description             | 1   |
| Evaluation Board Photograph     | 1   |
| Revision History                | 2   |
| Evaluation Board Overview       | . 3 |
| Evaluation Board Hardware       | . 4 |
| Hardware Setup—USBi             | . 4 |
| Powering the Board              | . 4 |
|                                 |     |

#### **REVISION HISTORY**

5/2019—Revision 0: Initial Version

| Connecting the PDM Signals                           | 5  |
|------------------------------------------------------|----|
| Connecting the I <sup>2</sup> S Signals              | 5  |
| Hardware Mode                                        | 5  |
| Real-Time Control via the I <sup>2</sup> C Interface | 6  |
| Evaluation Board Software                            | 7  |
| Controlling the ADAU7118 using SigmaStudio Software  | 7  |
| Installing the SigmaStudio Software                  | 7  |
| Setting up the SigmaStudio Project                   | 7  |
| ARWB Software Installation                           | 8  |
| Evaluation Board Schematics and Artwork              | 9  |
| Ordering Information                                 | 13 |
| Bill of Materials                                    | 13 |
|                                                      |    |

### **EVALUATION BOARD OVERVIEW**

Figure 2 shows an overview of the EVAL-ADAU7118 setup.

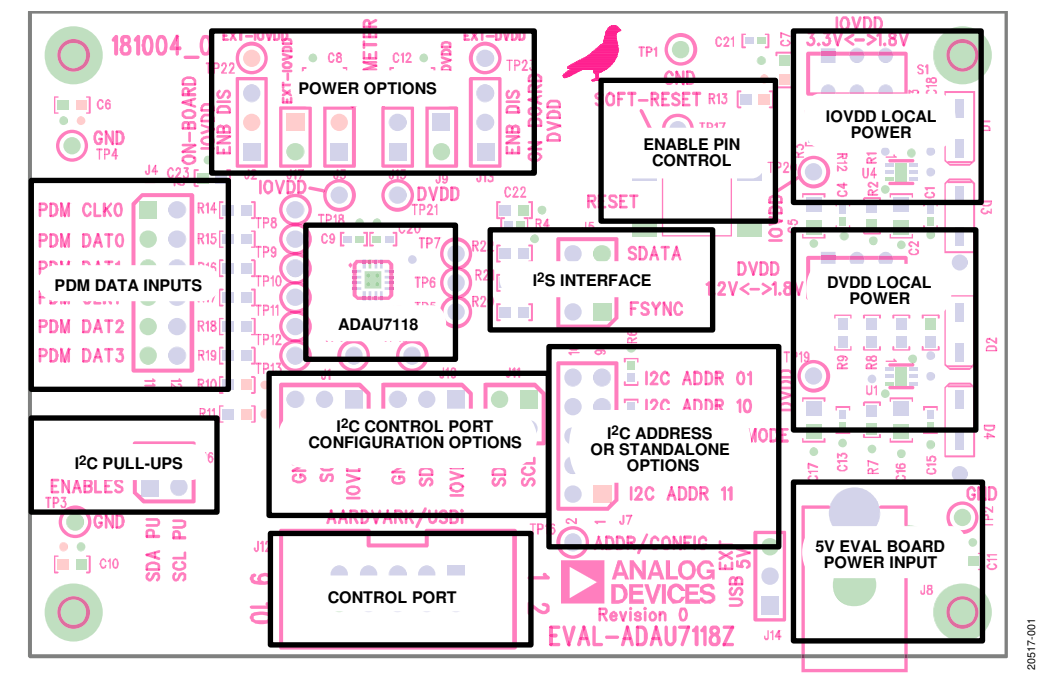

Figure 2. EVAL-ADAU7118Z

### EVALUATION BOARD HARDWARE hardware setup—USBi

To set up the USBi hardware, take the following steps:

- 1. Plug the USBi ribbon cable into the I<sup>2</sup>C/SPI port (J12).
- 2. Connect the USB cable to the PC and the USBi.
- 3. When prompted for drivers take the following steps:
  - a. Select **Install from a list or a specific location**.
  - b. Select **Search for the best driver in these locations**.
  - c. Check the box for **Include this location in the search**.
  - d. Navigate to the USBi driver, C:\Program Files\ Analog Devices Inc\AutomatedRegWin\USB drivers.
  - e. Click Next.
  - f. If prompted to choose a driver, select CyUSB.sys.
  - g. If the PC is running Windows XP and a message appears stating that the software has not passed Windows logo testing, click **Continue Anyway**.

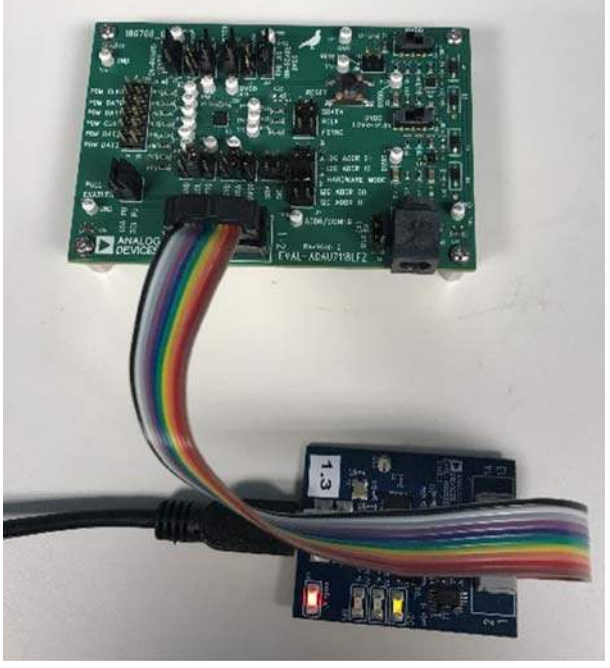

Figure 3. Connecting the USBi

The user can now open the Automated Register Window Builder application and load the **.xml** file.

### **POWERING THE BOARD**

The EVAL-ADAU7118 evaluation board requires a power supply input of 5 V dc to 10 V dc and ground to the power jack. Plug the 10-way ribbon cable on the USBi into the I<sup>2</sup>C port (J12) on the evaluation board.

The on-board regulators provide the IOVDD and DVDD voltage rails. The IOVDD is switchable between 3.3 V and 1.8 V. The DVDD supply is switchable between 1.8 V and 1.2 V.

The J2 and J13 jumpers allow the user to disable the internal regulators to allow the injection of external power.

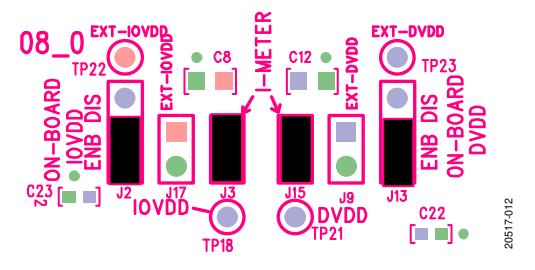

Figure 4. AVDD and IOVDD Jumper Positions for On-Board Power

The J3 and J15 jumpers are included for access to the IOVDD and DVDD current path for measuring current to the ADAU7118. These jumpers are in series with the power source and the ADAU7118 when the internal on-board voltage regulators are used and when an external power supply is used.

Figure 5 shows the jumper settings to disable the on-board voltage regulators, which allows the user to connect an external power supply using the J17 and J9 jumpers. Pin 1 of each connector is the positive side of the power supply. Pin 2 of each connector is ground.

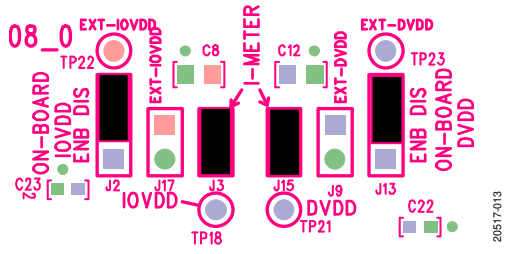

Figure 5. External Power Jumper Settings

The 5 V dc to 10 V dc input can come from two sources: via the USBi interface or via an external source. This 5 V dc to 10 V dc power supplies the internal regulators to operate the evaluation board using the on-board power. This supply is not required when powering the board from external IOVDD and DVDD supplies.

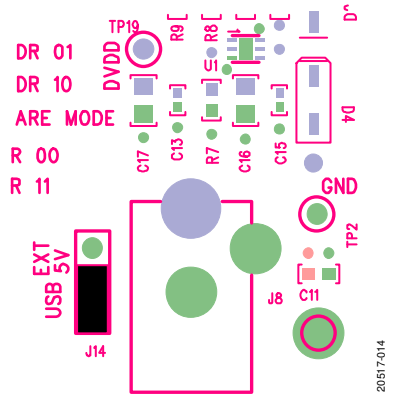

Figure 6. USB Power Jumper Setting

0517-011

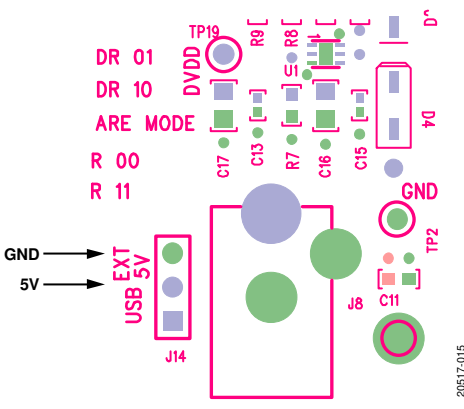

Figure 7. External Power Connections

Figure 7 shows the configuration for using an external 5 V dc supply using the J14 jumper. Figure 7 shows the J14 jumper removed, but it is not required to remove this jumper. The design has diodes to prevent currents flowing from one power supply to the other.

### **RESETTING THE EVALUATION BOARD**

The EVAL-ADAU7118Z has provisions for disabling the ADAU7118. The S3 switch is connected to the enable pin (EN pin) of the ADAU7118. Pushing the S3 switch (RESET) disables the ADAU7118, which begins operation when released. The RESET switch places the ADAU7118 in a low power state and does not reset the register settings. To fully reset the evaluation board, remove and reapply power from the device. Figure 8 shows the RESET switch.

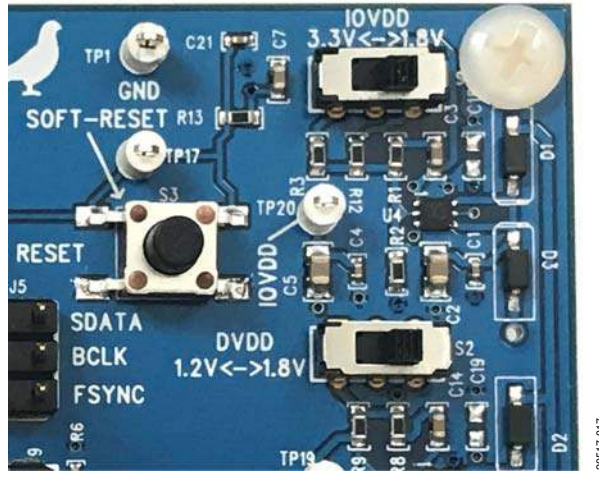

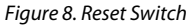

#### **CONNECTING THE PDM SIGNALS**

Figure 9 shows the connections for the PDM signal sources and the PDM clock outputs on the J4 header. All odd pins are ground and the even pins are signals. The TP8 to TP13 test points allows the user to view the signal on an oscilloscope.

The 0  $\Omega$  resistors (R14 to R19) allow the addition of damping resistors.

## EVAL-ADAU7118Z User Guide

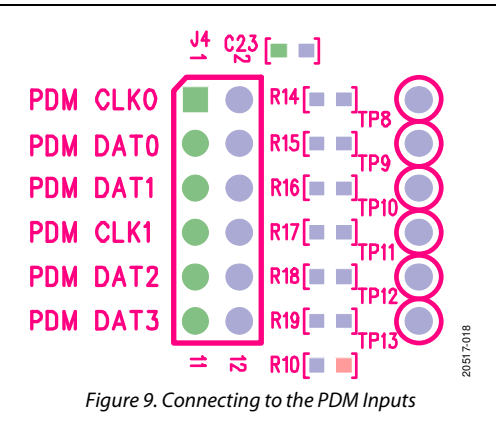

#### **CONNECTING THE I<sup>2</sup>S SIGNALS**

Figure 10 shows the I<sup>2</sup>S interface connections on the J5 header. All of the odd pin numbers are ground and the signals are on the even pins. TP5 through TP7 are provided to view the signal on an oscilloscope.

The 0  $\Omega$  resistors (R20 to R22) allow the addition of damping resistors.

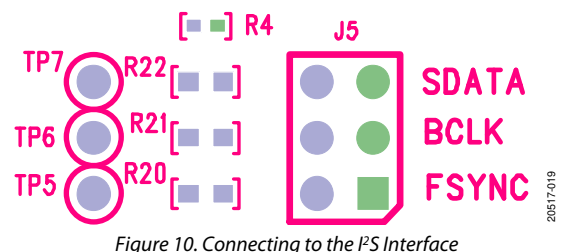

#### HARDWARE MODE

The hardware mode of the ADAU7118 allows the user to choose between a limited number of operation modes without the need for a control interface. Applying a J7 jumper floats the ADDR/CONFIG pin (Pin 12) and enables hardware mode, as shown in Figure 11. The ADDR/CONFIG pin selections are listed in Table 1.

Table 1, ADDR/CONFIG Pin Options for 17 Jumper

| - ···································· |                       |                                          |  |  |  |
|----------------------------------------|-----------------------|------------------------------------------|--|--|--|
| I2C Address,<br>Bit 2                  | I2C Address,<br>Bit 1 | ADDR/CONFIG Pin<br>Configuration         |  |  |  |
| 1                                      | 1                     | Tie to IOVDD                             |  |  |  |
| 0                                      | 0                     | Tie to GND                               |  |  |  |
| Hardware<br>Mode 1                     | Hardware<br>Mode 1    | Open                                     |  |  |  |
| 1                                      | 0                     | Tie to IOVDD with 47 k $\Omega$ resistor |  |  |  |
| 0                                      | 1                     | Tie to GND with 47 kΩ<br>resistor        |  |  |  |

The two control port pins of the ADAU7118 are brought out to two blocks of jumpers (J1 and J10) on the EVAL-ADAU7118Z, which allows the user to assign each pin to either the I<sup>2</sup>C communication ports or select options in hardware mode. For hardware mode, the J1 and J10 jumpers can connect the individual pins to high (IOVDD) or low (GND) to put the ADAU7118 in the required mode.

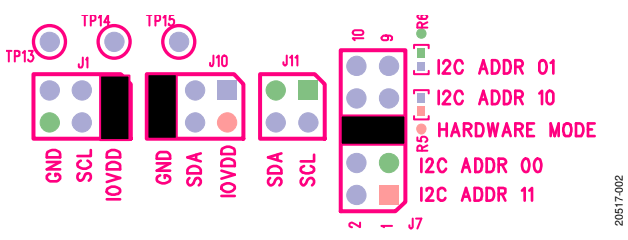

Figure 11. Hardware Mode, 8-Channel High Drive Setting

### **REAL-TIME CONTROL VIA THE I<sup>2</sup>C INTERFACE**

The evaluation board can be configured for real-time control of the registers in the ADAU7118. The Automated Register Window Builder (ARWB) software can control the ADAU7118 when the software is installed and the USBi control interface is plugged into the board. For real-time control using the ARWB software, the ADAU7118 must be set to use Address 00 (ADDR 00)as the default setting of the ARWB software. Figure 12 shows the address settings when the device is configured for real-time control.

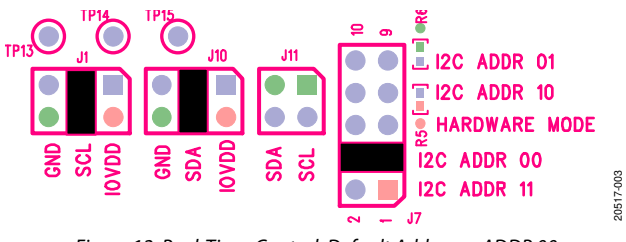

Figure 12. Real-Time Control, Default Address = ADDR 00

When using real-time control, there are two choices for connecting to the I<sup>2</sup>C bus.

- The SCL and SDA pins appear on the J12 control port connector, the Aardvark/USBi 10-pin header. An Aardvark interface or a USBi interface can be directly plugged into the J12 control port connector.
- The J11 jumper is a convenient connection point for an external I<sup>2</sup>C bus on another printed circuit board (PCB).

When using the J11 jumper to connect to the external I<sup>2</sup>C bus, note the following:

- Pin 2 is the connection to the SCL pin.
- Pin 4 is the connection to the SDA pin.
- The J1 and J10 jumpers must be set to the center SCL/SDA position.
- The odd pins (Pin 1 and Pin 3) are grounded to allow running ground along with the signal lines to maintain signal integrity.

The SDA and SCL signal lines have two weak 10 k $\Omega$  pull-up resistors. These weak resistors often do not pose a problem with loading down the I<sup>2</sup>C bus and are sufficient for slower speed use of the I<sup>2</sup>C interface. The J6 jumper can remove the resistors from the circuit if pull-up resistors exist elsewhere.

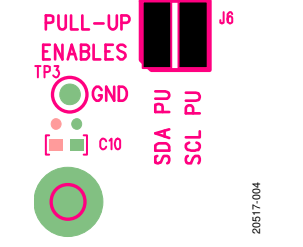

Figure 13. On-Board I<sup>2</sup>C Pull-Up Resistors

### **EVALUATION BOARD SOFTWARE** CONTROLLING THE ADAU7118 USING SigmaStudio SOFTWARE

The SigmaStudio software communicates with the EVAL-ADAU7118 evaluation board. SigmaStudio requires a PC running Windows XP or later with a USB interface and an internet connection. The PC communicates with the evaluation board using the included USBi interface. SigmaStudio is a fully GUI-based control environment. A full version of SigmaStudio, which includes the required USBi drivers, is available for download from the SigmaStudio software page.

#### **INSTALLING THE SigmaStudio SOFTWARE**

To download the latest version of SigmaStudio, take the following steps:

- 1. Go to the SigmaStudio software page on the Analog Devices website and select the latest version of the SigmaStudio software from the **Downloads and Related Software** section.
- 2. Determine whether the software must be installed on a 32-bit or 64-bit version of Windows, and locate the latest release version of SigmaStudio as appropriate.
- 3. Download the installer for and execute the executable. Follow the prompts, and accept the license agreement to install the software.

#### SETTING UP THE SigmaStudio PROJECT

1. Click the icon in the far upper left of the SigmaStudio application window to open a new project. Find the ADAU7118 in the Tree Toolbox (see Figure 14) and drag and drop it in the Hardware Configuration tab (see Figure 16).

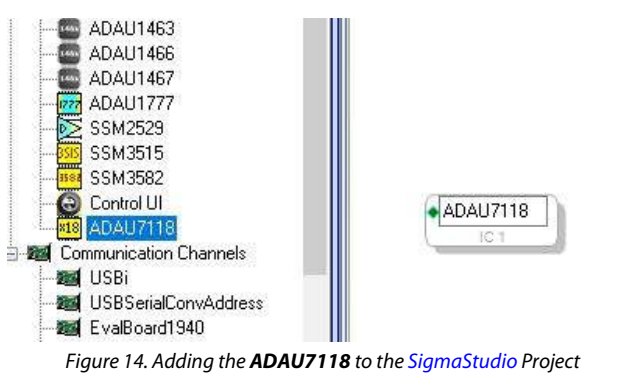

2. Next, drag the **USBi** interface from the **Tree Toolbox** the and drop it in the ADAU7118 project.

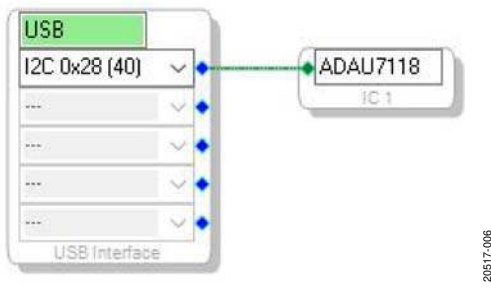

Figure 15. USBi Connection

In the **Hardware Configuration tab**, a tab appears at the bottom of the window for the ADAU7118 register controls (**IC 1** – **ADAU17118 Register Controls**). Click this tab to display the register controls for the ADAU7118. There are three pages of controls.

Figure 16 shows the **CHIP ID** pane where the ID registers can be read and displayed.

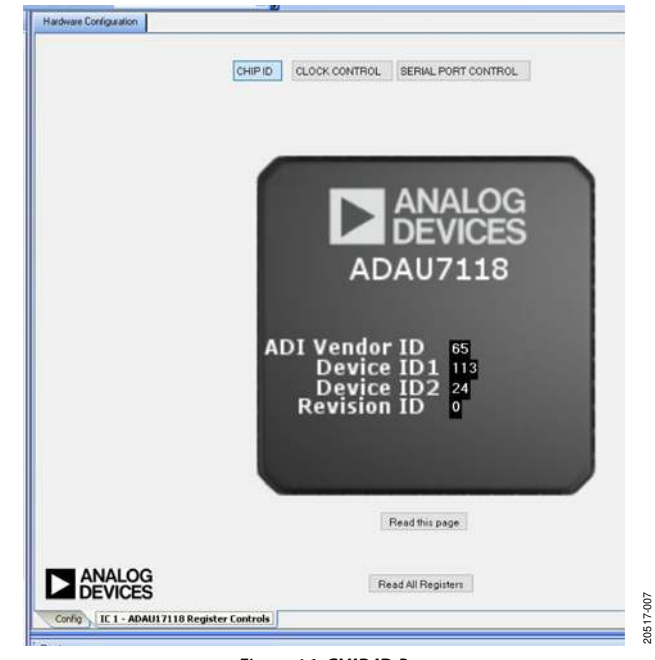

Figure 16. CHIP ID Pane

005

20517

Figure 17 shows the CLOCK CONTROL pane of the Hardware Configuration tab that displays the registers associated with clocking the ADAU7118.

| OM CLOCK ENABLES                      |                       | PDM CHANNEL EN    | ABLES                         |
|---------------------------------------|-----------------------|-------------------|-------------------------------|
| TOM_OLKO_EN ENDINE FOR                | CLK0_D0 10mA 3.3V ~   | CHUN_01_EN        | GHAN_45_EN Enabled            |
| DN_QUELEN Enabled PDM                 | CLICI_DII [10mA 3.3V] | 04441_20_E1       | CHWA_67_EN Enitled            |
| IIGH PASS FILTER                      | POM CLOCK R           | outing            |                               |
| HPF_DN HIFF OFT                       | FOM CERDING           | Led for POHL DATE | FOM_CLAT IS USED TO POM_DAT2  |
| ELATIVE TO<br>IOTPOT SAMPLE 0.0000194 | POM_DAT1_CLK          | MAP               | PON_DATE_CLK_MAP              |
| IATE                                  | REW CLASSING          | sector PCmi_Dall  | PDM_CLRT is used to PDM_DATE. |
| DECIMATION RATIO                      | SOFT FULL RESET       | BOFT PARTIAL RE   | GET                           |
| 64x v                                 | Running               | Running           |                               |
|                                       |                       |                   |                               |
|                                       | Pead this             | pege              |                               |
|                                       |                       |                   |                               |
|                                       |                       |                   |                               |
|                                       |                       |                   |                               |
|                                       |                       |                   |                               |

Figure 17. CLOCK CONTROL Pane

Figure 18 shows the SERIAL PORT CONTROL pane of the Hardware Configuration tab that displays the serial port controls and the location where channel data appears in the data stream.

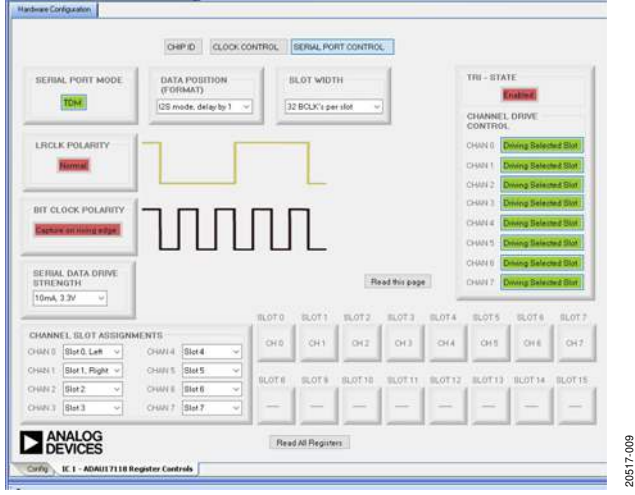

Figure 18. SERIAL PORT CONTROL Pane

#### **ARWB SOFTWARE INSTALLATION**

The ARWB software launches a GUI for direct live control of the ADAU7118 registers. The GUI content for a specific device is defined in a device specific .xml file. The ADAU7118 file is not included in the software installation, and is supplied as a download on the ADAU7118 product page.

To install the ARWB software, take the following steps:

- On the Analog Devices website, run a search for 1. Automated Register Window Builder, Version 3.2.1. Click the link that appears in the search results and follow the prompts to download the file.
- Open the downloaded ARWB-Installer.zip file and extract 2. the files to an empty folder on the PC.
- 3. Double-click the **setup.exe** file and follow the prompts to install the Automated Register Window Builder. It is not required to restart the PC.
- Copy the .xml file for the ADAU7118 from the extraction 4. folder into the folder C:\ProgramFiles\Analog Devices Inc\AutomatedRegWin. Alternatively, when the program is opened, navigate to the folder that holds the .xml file to load in that file.

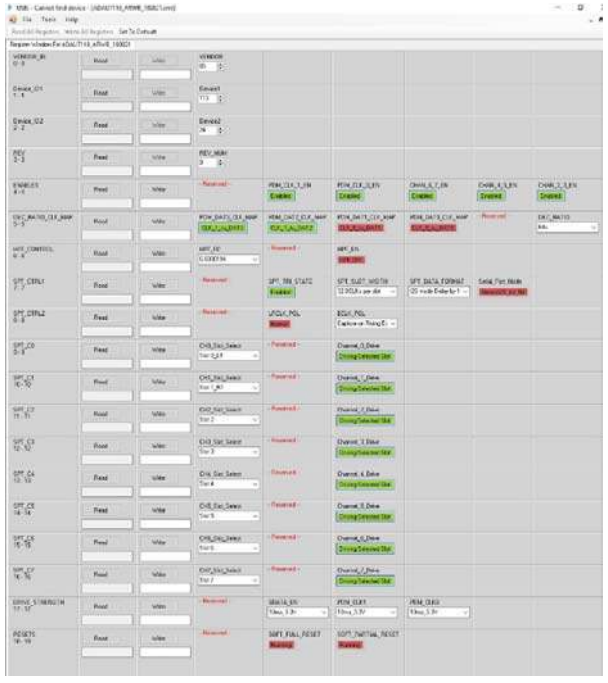

Figure 19. ARWB Program with .xml File Loaded

010

20517

000

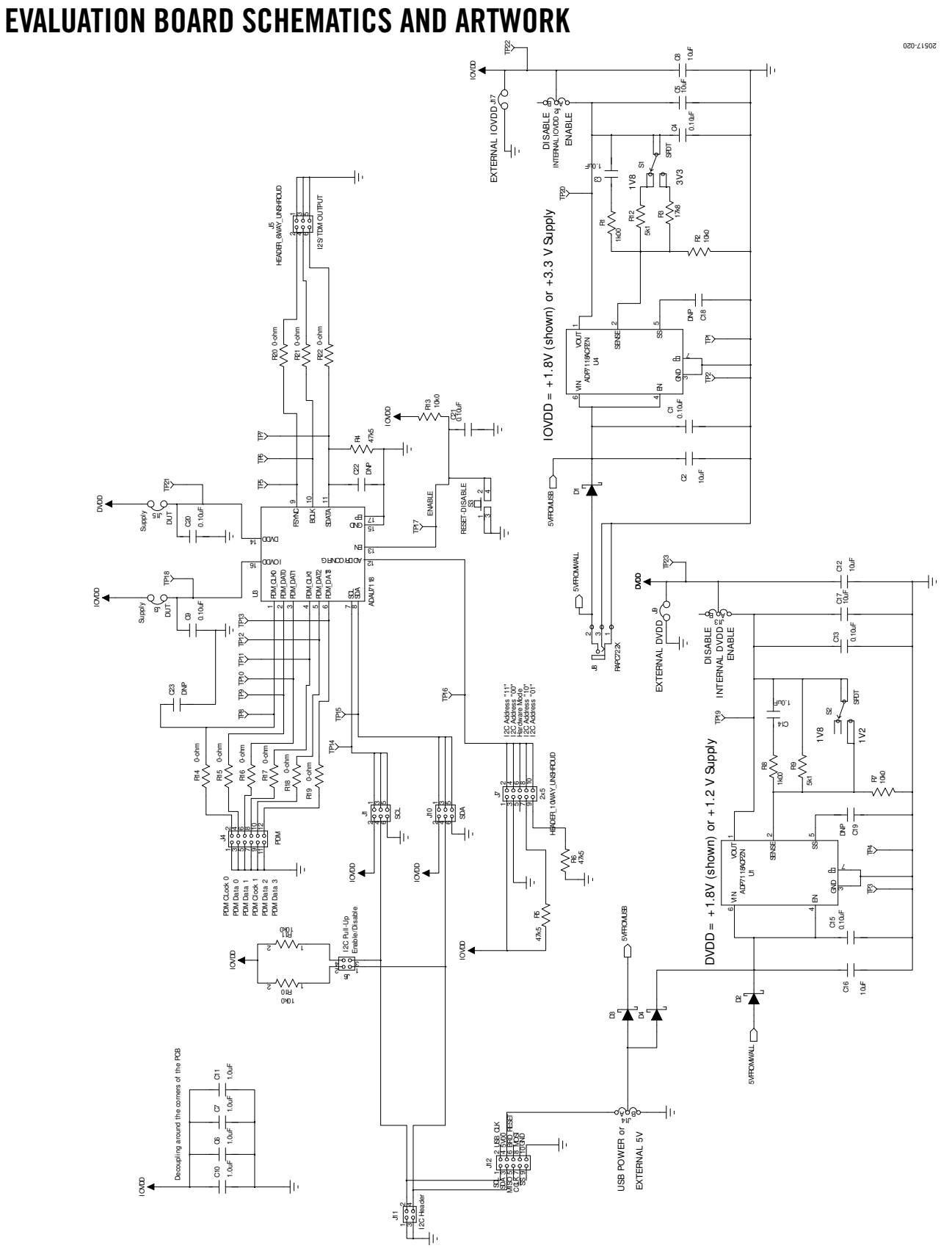

Figure 20. EVAL-ADAU7118 Schematic

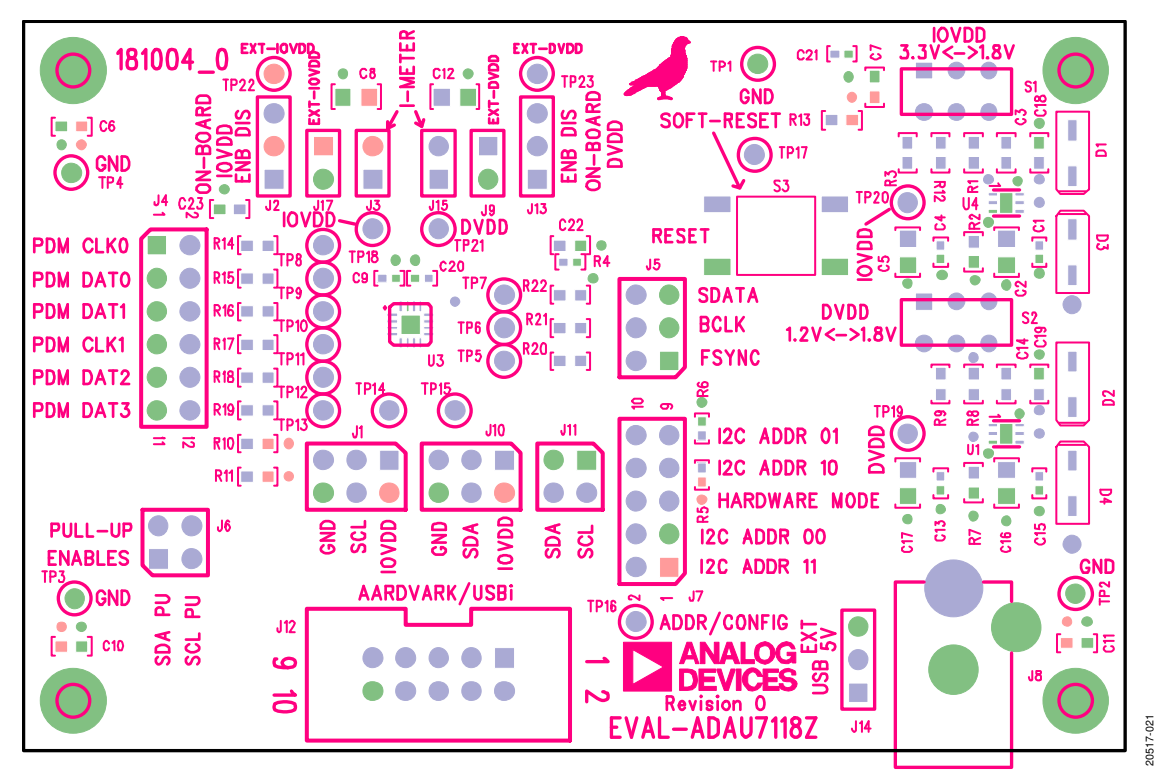

Figure 21. Top Assembly

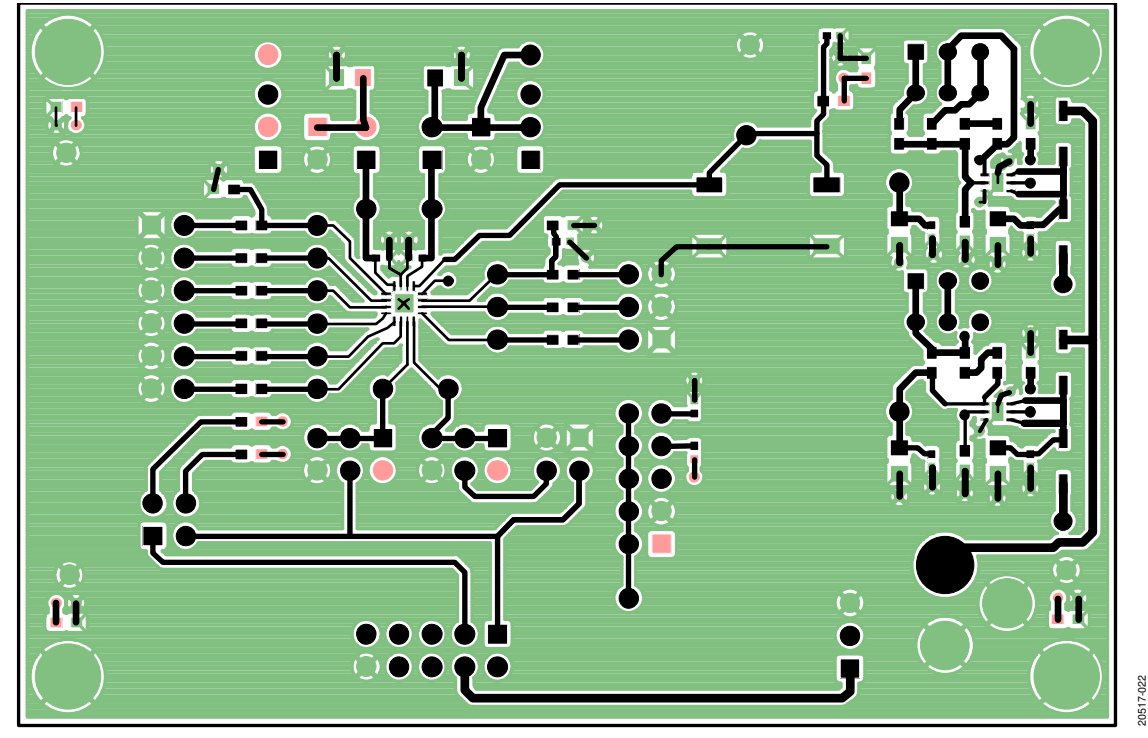

Figure 22. Top Layer, Copper

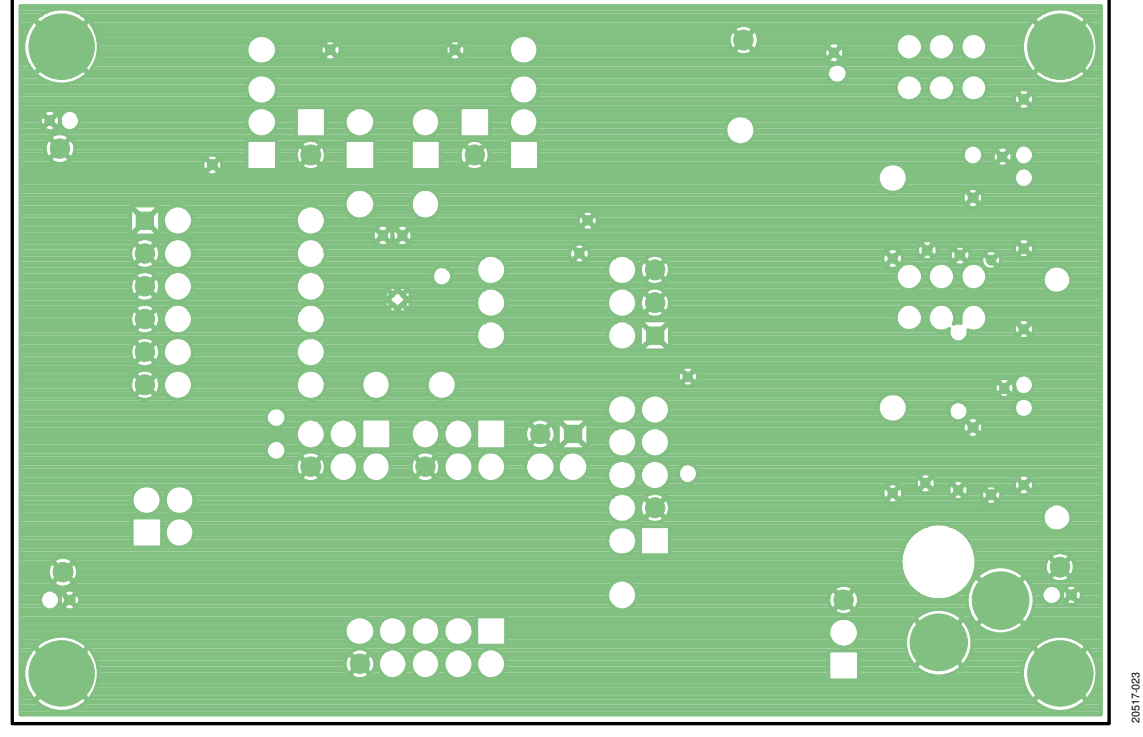

Figure 23. Layer 2, Ground

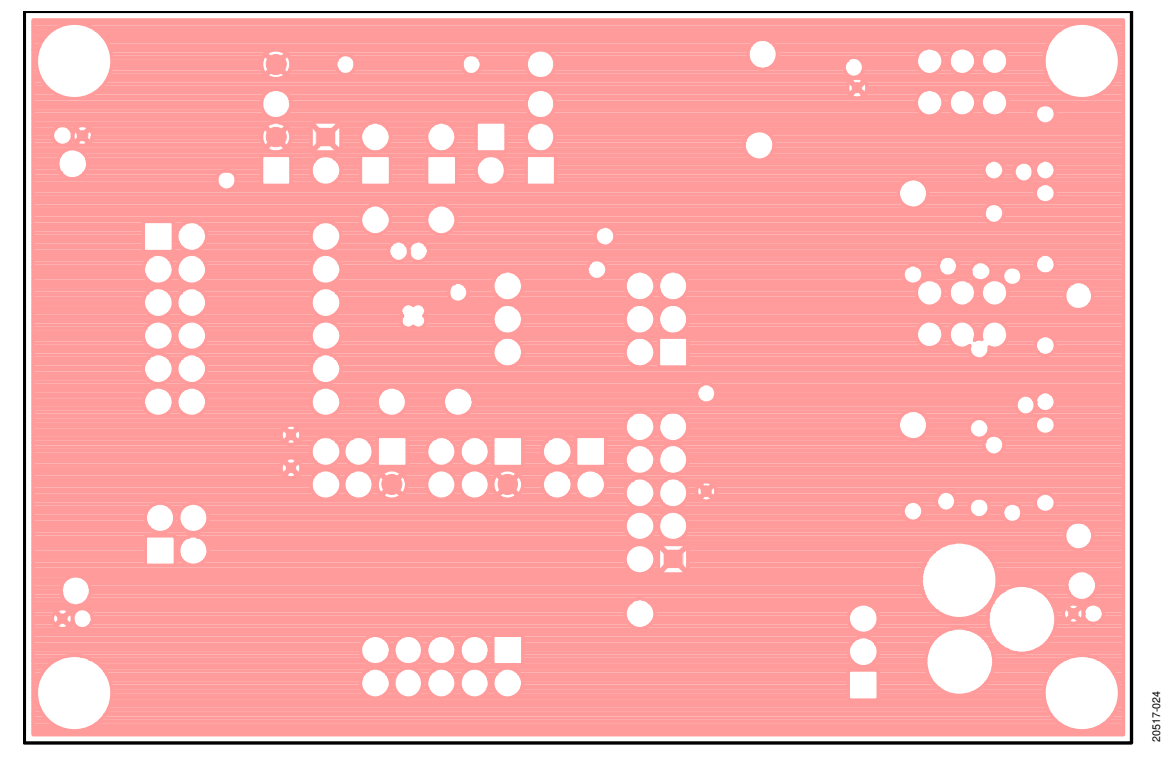

Figure 24. Layer 3, Power

... •

Figure 25. Bottom Layer, Copper

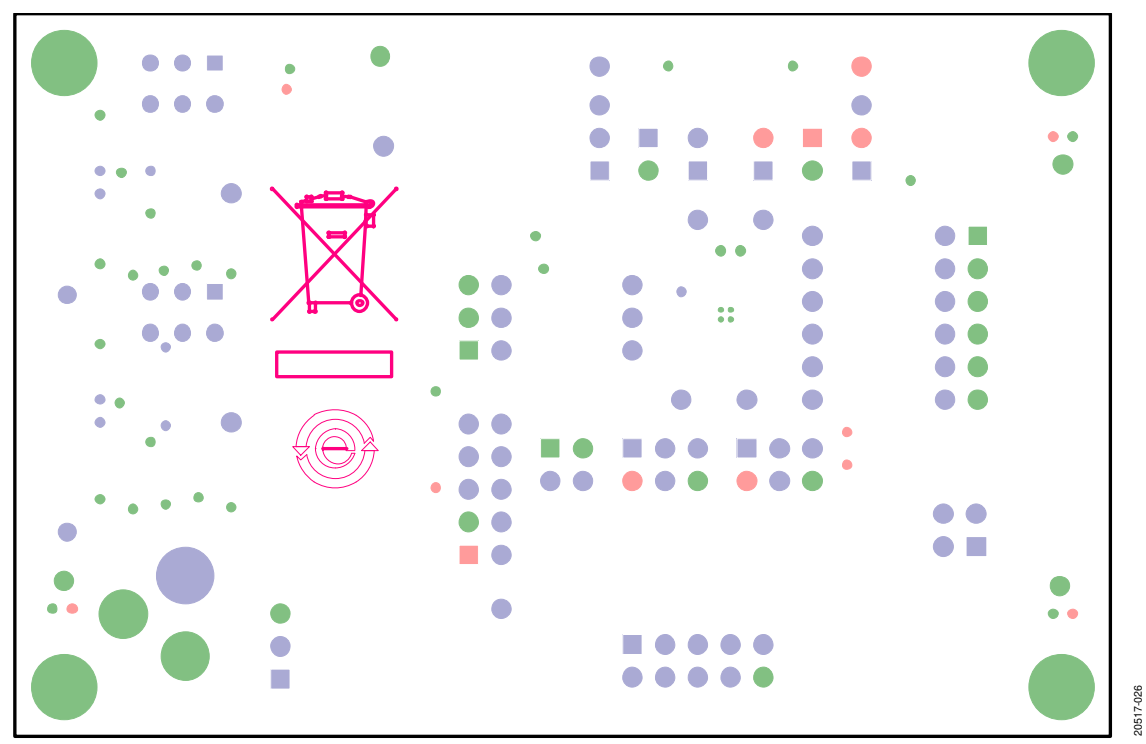

#### Figure 26. Bottom Assembly

20517-025

# **ORDERING INFORMATION**

### **BILL OF MATERIALS**

#### Table 2.

|     | Reference                         |                                                                               |                      |                            |
|-----|-----------------------------------|-------------------------------------------------------------------------------|----------------------|----------------------------|
| Qty | Designator                        | Description                                                                   | Manufacturer         | Part Number                |
| 7   | C1, C4, C9, C13,<br>C15, C20, C21 | Multilayer ceramic capacitor (MLCC), 16 V, X7R, 0402                          | Murata               | GRM155R71C104JA88D         |
| 6   | C2, C5, C8, C12,<br>C16, C17      | MLCC, 10 V, X7R, 0805                                                         | TDK Corp             | C2012X7R1A106K125AC        |
| 6   | C3, C6, C7, C10,<br>C11, C14      | MLCC, 16 V, X7R, 0603                                                         | Knowles Novacap      | 0603BB105K160YT            |
| 2   | C18, C19                          | MLCC, 16 V, X7R, 0603                                                         | Knowles Novacap      | 0603BB105K160YT            |
| 2   | C22, C23                          | MLCC, 100 V, NP0, 0603                                                        | Murata               | GRM1885C2A330JA01D         |
| 4   | D1 to D4                          | Diode, Schottky, 30 V, 0.5 A SOD123                                           | On Semiconductor     | MBR0530T1G                 |
| 3   | J1, J5, J10                       | Header, unshrouded, 6-way                                                     | 3M                   | PBC03DAAN or cut PBC36DAAN |
| 3   | J2, J13, J14                      | Header, SIP, 3-position                                                       | Sullins              | PBC03SAAN or cut PBC36SAAN |
| 4   | J3, J9, J15, J17                  | Header, unshrouded, 2-way                                                     | 3M                   | PBC01DAAN or cut PBC36DAAN |
| 1   | J4                                | Header, unshrouded, 12-way                                                    | 3M                   | PBC06DAAN or cut PBC36DAAN |
| 2   | J6, J11                           | Header, unshrouded, 4-way                                                     | 3M                   | PBC02DAAN or cut PBC36DAAN |
| 1   | J7                                | Header, unshrouded, 10-way                                                    | 3M                   | PBC05DAAN or cut PBC36DAAN |
| 1   | J8                                | Power jack, mini, 0.08 inch, right angled through-hole                        | Switchcraft, Inc.    | RAPC722X                   |
| 1   | J12                               | Header, polarized, shrouded, 10-way                                           | 3M                   | N2510-6002RB               |
| 2   | R1, R8                            | Resistor, thick film, chip, 1%, 125 mW, 0603                                  | Panasonic            | ERJ-3EKF1001V              |
| 3   | R2, R7, R10, R11, R13             | Resistor, thick film, chip, 1%, 100 mW, 0603                                  | Panasonic            | ERJ-3EKF1002V              |
| 1   | R3                                | Resistor, thick film, chip, 1%, 100 mW, 0603                                  | Panasonic            | ERJ-3EKF1782V              |
| 3   | R4 to R6                          | Resistor, thick film, chip, 1%, 63 mW, 0402, R4 not installed                 | Stackpole            | RMCF0402FT4K75             |
| 2   | R9, R12                           | Resistor, thick film, chip, 1%, 100 mW, 0603                                  | Panasonic            | ERJ-3EKF5101V              |
| 9   | R14 to R22                        | Resistor, thick film, chip, 1%, 100 mW, 0603                                  | Panasonic            | ERJ-3GEY0R00V              |
| 2   | S1, S2                            | Switch, single-pole, double throw (SPDT), slide, PC mount                     | E-Switch             | EG1271                     |
| 1   | S3                                | Switch, tact, 6 mm, gull wing                                                 | Tyco/Alcoswitch      | FSM6JSMA                   |
| 23  | TP1 to TP23                       | Test point, mini, white, 1 inch                                               | Keystone Electronics | 5002                       |
| 2   | U1 to U4                          | Complementary metal-oxide semiconductor (CMOS) linear dropout (LDO) regulator | Analog Devices, Inc. | ADP7118ACPZN-R7            |
| 1   | U3                                | 8-Channel Pulse Density Modulation to I <sup>2</sup> S Converter              | Analog Devices       | ADAU7118                   |

### NOTES

I<sup>2</sup>C refers to a communications protocol developed by Philips Semiconductors (now NXP Semiconductors).

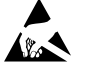

#### ESD Caution

ESD (electrostatic discharge) sensitive device. Charged devices and circuit boards can discharge without detection. Although this product features patented or proprietary protection circuitry, damage may occur on devices subjected to high energy ESD. Therefore, proper ESD precautions should be taken to avoid performance degradation or loss of functionality.

#### Legal Terms and Conditions

By using the evaluation board discussed herein (together with any tools, components documentation or support materials, the "Evaluation Board"), you are agreeing to be bound by the terms and conditions set forth below ("Agreement") unless you have purchased the Evaluation Board, in which case the Analog Devices Standard Terms and Conditions of Sale shall govern. Do not use the Evaluation Board until you have read and agreed to the Agreement. Your use of the Evaluation Board shall signify your acceptance of the Agreement. This Agreement is made by and between you ("Customer") and Analog Devices, Inc. ("ADI"), with its principal place of business at One Technology Way, Norwood, MA 02062, USA. Subject to the terms and conditions of the Agreement, ADI hereby grants to Customer a free, limited, personal, temporary, non-exclusive, non-sublicensable, non-transferable license to use the Evaluation Board FOR EVALUATION PURPOSES ONLY. Customer understands and agrees that the Evaluation Board is provided for the sole and exclusive purpose referenced above, and agrees not to use the Evaluation Board for any other purpose. Furthermore, the license granted is expressly made subject to the following additional limitations: Customer shall not (i) rent, lease, display, sell, transfer, assign, sublicense, or distribute the Evaluation Board; and (ii) permit any Third Party to access the Evaluation Board. As used herein, the term "Third Party" includes any entity other than ADI, Customer, their employees, affiliates and in-house consultants. The Evaluation Board is NOT sold to Customer; all rights not expressly granted herein, including ownership of the Evaluation Board, are reserved by ADI. CONFIDENTIALITY. This Agreement and the Evaluation Board shall all be considered the confidential and proprietary information of ADI. Customer may not disclose or transfer any portion of the Evaluation Board to any other party for any reason. Upon discontinuation of use of the Evaluation Board or termination of this Agreement, Customer agrees to promptly return the Evaluation Board to ADI. ADDITIONAL RESTRICTIONS. Customer may not disassemble, decompile or reverse engineer chips on the Evaluation Board. Customer shall inform ADI of any occurred damages or any modifications or alterations it makes to the Evaluation Board, including but not limited to soldering or any other activity that affects the material content of the Evaluation Board. Modifications to the Evaluation Board must comply with applicable law, including but not limited to the RoHS Directive. TERMINATION. ADI may terminate this Agreement at any time upon giving written notice to Customer. Customer agrees to return to ADI the Evaluation Board at that time. LIMITATION OF LIABILITY. THE EVALUATION BOARD PROVIDED HEREUNDER IS PROVIDED "AS IS" AND ADI MAKES NO WARRANTIES OR REPRESENTATIONS OF ANY KIND WITH RESPECT TO IT. ADI SPECIFICALLY DISCLAIMS ANY REPRESENTATIONS, ENDORSEMENTS, GUARANTEES, OR WARRANTIES, EXPRESS OR IMPLIED, RELATED TO THE EVALUATION BOARD INCLUDING, BUT NOT LIMITED TO, THE IMPLIED WARRANTY OF MERCHANTABILITY, TITLE, FITNESS FOR A PARTICULAR PURPOSE OR NONINFRINGEMENT OF INTELLECTUAL PROPERTY RIGHTS. IN NO EVENT WILL ADI AND ITS LICENSORS BE LIABLE FOR ANY INCIDENTAL, SPECIAL, INDIRECT, OR CONSEQUENTIAL DAMAGES RESULTING FROM CUSTOMER'S POSSESSION OR USE OF THE EVALUATION BOARD, INCLUDING BUT NOT LIMITED TO LOST PROFITS, DELAY COSTS, LABOR COSTS OR LOSS OF GOODWILL. ADI'S TOTAL LIABILITY FROM ANY AND ALL CAUSES SHALL BE LIMITED TO THE AMOUNT OF ONE HUNDRED US DOLLARS (\$100.00). EXPORT. Customer agrees that it will not directly or indirectly export the Evaluation Board to another country, and that it will comply with all applicable United States federal laws and regulations relating to exports. GOVERNING LAW. This Agreement shall be governed by and construed in accordance with the substantive laws of the Commonwealth of Massachusetts (excluding conflict of law rules). Any legal action regarding this Agreement will be heard in the state or federal courts having jurisdiction in Suffolk County, Massachusetts, and Customer hereby submits to the personal jurisdiction and venue of such courts. The United Nations Convention on Contracts for the International Sale of Goods shall not apply to this Agreement and is expressly disclaimed.

©2019 Analog Devices, Inc. All rights reserved. Trademarks and registered trademarks are the property of their respective owners. UG20517-0-5/19(0)

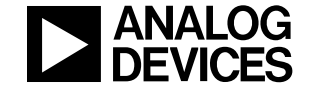

#### www.analog.com

Rev. 0 | Page 14 of 14